## How to Create Vendor Overpayment

Here are the steps on how to create vendor overpayment:

- 1. Open Pay Voucher Details screen and create payment.
- 2. On Amount Paid field, enter an amount larger than the Payment amount.
- 3. An Unapplied Amount will be displayed.

| Detail Audit I | Log (0)                |            |        |                |              |                 |          |             |            |        |
|----------------|------------------------|------------|--------|----------------|--------------|-----------------|----------|-------------|------------|--------|
| endor No:      | Cracked Mug            |            | ~      | Date Paid:     | 05/1         | 0/2016          | 0        | Record No:  |            |        |
| ank Account:   | Chase Bank - Indiana   |            | ~      | Payment Meth   | od: Writ     | e Off           | ~        | Currency:   | USD        |        |
| Amount Paid:   |                        |            | 500.00 | Unapplied Am   | ount:        | :               |          | Vendor Cred | lit:       | C      |
| Bank Balance:  |                        | -2330      | 935.10 | 5.10 Check No: |              |                 |          | Withheld:   |            | 0      |
| 88 Layout      | <b>Q</b> Filter Record | ds (F3)    |        |                |              |                 |          |             |            |        |
| Due Date       | Record No.             | Invoice No | Т      | ferms N        | /oucher Tota | AP Account      | Discount | Interest    | Amount Due | Paymer |
| 04/28/2010     | 5 VPRE-3               |            | 0      | Due on Recei   | 9,000.       | 00 21001-0000-0 | . 0.0    | 0.00        | 9,000.00   | C      |
| 04/28/2016     | 6 BL-65                | BL-65      | C      | Due on Recei   | 200.         | 00 20000-0001-0 | . 0.0    | 0.00        | 200.00     | 200    |
| ✓ 05/02/2010   | 6 BL-71                | 24574      | C      | Due on Recei   | 100.         | 00 20000-0001-0 | . 0.0    | 0.00        | 90.00      | 90     |
|                |                        |            |        |                |              |                 |          |             |            |        |

4. Click Post button. A message will prompt showing the unapplied amount.

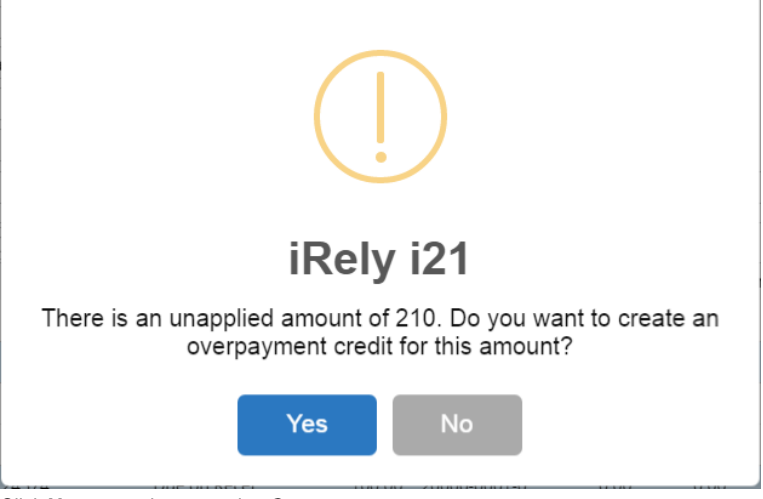

- 5. Click Yes to continue creating Overpayment.
- 6. While the payment is posted, a voucher for the overpayment was created. This is now ready to be applied to offset payment on vouchers.

| Details Att  | tachmer                     | nts (0) Comments                       | (0) Audit Log (0) |           |                                   |                 |                                         |        |            |                 |         |          |                                                           |              |          |   |
|--------------|-----------------------------|----------------------------------------|-------------------|-----------|-----------------------------------|-----------------|-----------------------------------------|--------|------------|-----------------|---------|----------|-----------------------------------------------------------|--------------|----------|---|
| Гуре:        |                             | Overpayment                            |                   |           | Post Date:                        | 05/10/201       | 5                                       |        | Contact:   | Cracked Mug     |         |          | Voucher No:                                               | VOP-3        |          |   |
| /endor       |                             | Cracked Mug                            |                   |           | Terms                             | Due on Re       | ceipt                                   |        | Ship From: | Cracked Mug     |         |          | AP Account:                                               | 20000-0001-0 | 00       |   |
| nvoice No:   |                             |                                        |                   |           | Due Date:                         | 05/10/201       | 5                                       |        | Ship To    | 0001 - Fort Way | ne      |          | Withheld Amount:                                          |              |          | 0 |
| nvoice Date: |                             | 05/10/2016                             | 🔲 Recur:          |           | Reference:                        | PAY-74          |                                         |        | Location:  |                 |         |          | Currency                                                  | USD          |          |   |
| heck Comm    | nents:                      |                                        |                   |           | Ship Via                          | Truck           |                                         | ~      | Pay To:    | Cracked Mug     |         |          | Ordered By:                                               | irelyadmin   |          |   |
| + Incert (   | Q. Oper                     | n Q. Tax Details                       | × Remove Ch C     |           | details 99                        | Lawout          | Ciltor Rocore                           |        |            |                 |         |          |                                                           |              |          |   |
| T            |                             |                                        |                   |           |                                   | 1.00000         | A 1 1 1 1 1 1 1 1 1 1 1 1 1 1 1 1 1 1 1 |        |            |                 |         |          |                                                           |              |          |   |
| Contract     | it                          | Item No.                               | Description       | Misc Desc | cription UC                       | DM              | Ordered                                 | Bille  | d Sub Cun  | rency Exchange  | Ra Cost | Cost UOM | Gross/Net UOM                                             | Net Weight   | Discount |   |
| Contract     | t                           | Item No.                               | Description       | Misc Desc | ription UC                        | DM              | Ordered                                 | Bille  | d Sub Cun  | rency Exchange  | Ra Cost | Cost UOM | Gross/Net UOM                                             | Net Weight   | Discount |   |
| ip From:     | 123 Ma                      | in Ave                                 | Description       | Misc Desc | Approval                          | DM              | Ordered                                 | Bille  | d Sub Cun  | rency Exchange  | Ra Cost | Cost UOM | Gross/Net UOM                                             | Net Weight   | Discount |   |
| ip From:     | 123 Ma<br>Indiani<br>United | ain Ave<br>goods, IN 46206<br>I States | Description       | Misc Desc | Approval<br>Require A             | pproval:        | Status:                                 | Biller | d Sub Cun  | rency Exchange  | Ra Cost | Cost UOM | Gross/Net UOM<br>Subtotal:<br>Shipping:                   | Net Weight   | Discount |   |
| ip From:     | 123 Ma<br>Indiani<br>United | ain Ave<br>apolis, IN 46206<br>States  | Description       | Misc Desc | Approval<br>Require A<br>Approval | pproval: Notes: | Status:                                 | Biller | d Sub Cun  | Exchange        | Ra Cost | Cost UOM | Gross/Net UOM<br>Subtotal:<br>Shipping:<br>Tax:<br>Total: | Net Weight   | Discount |   |